## MOVIMIENTOS EN DISPMAG MANUAL

1.

Ingresa al menú "Trabajadores" y elige la opción "Administrar trabajadores"

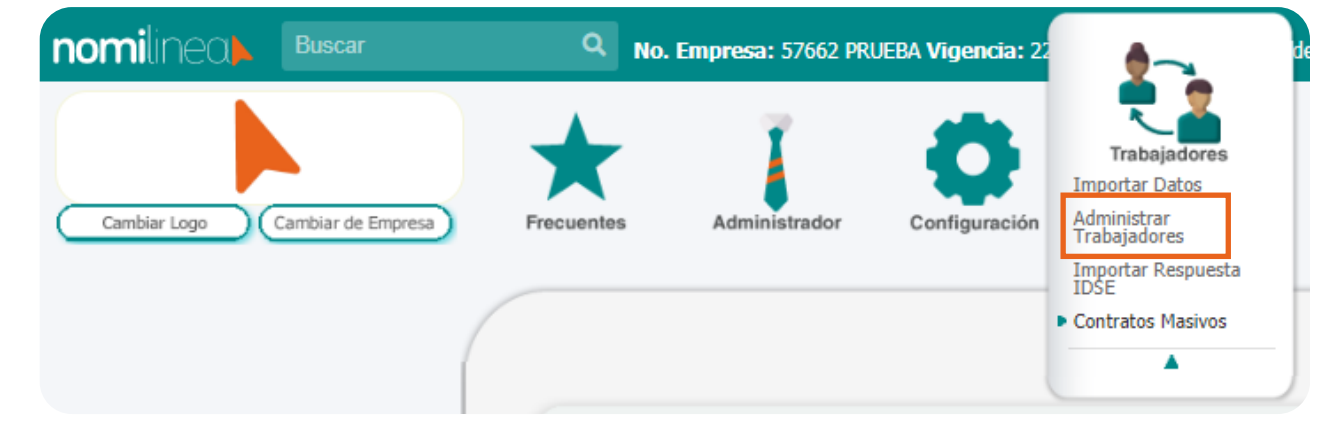

2. En el trabajador donde se hará el movimiento, presionar el botón de **"Ver movimiento"**.

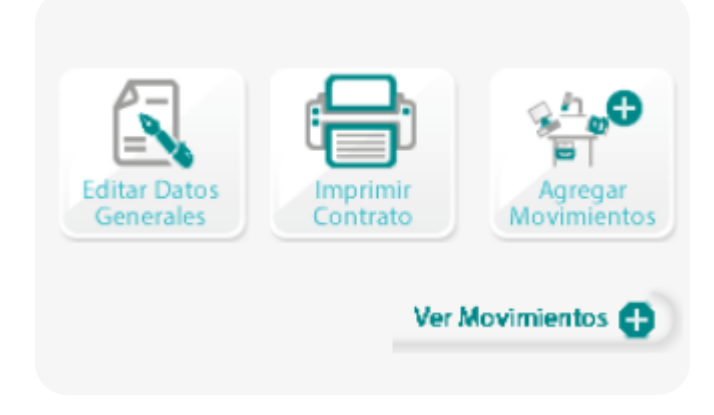

nomilinea

## MOVIMIENTOS EN DISPMAG MANUAL

**3**.

Dar clic en la liga "Incluir movimientos en Dispmag para su envío al IMSS"

Lista de movimientos afiliatorios del trabajador

MODIFICACION el día 01/03/2020

Salario de \$ 1,036.00 con SDI de \$ 1,166.62

Status: Sin respuesta por parte del IMSS. Subir archivo IDSE

MODIFICACION el día 01/05/2020 Salario de \$ 475.82 con SDI de \$ 515.68

Status: Sin enviar a IMSS. Incluir Movimiento en DispMag para su envío al IMSS

Enseguida aparecerá la liga **"Subir archivo IDSE",** no dar clic.

Este es el proceso a seguir, ahora podrás agregar el movimiento desde el botón **"Agregar movimientos".** 

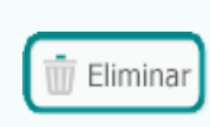

📅 Eliminar

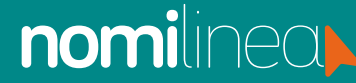